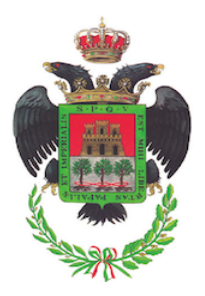

# **CITTA' DI VELLETRI**

Città Metropolitana di Roma Capitale

Piazza Cesare Ottaviano Augusto – 00049 – Tel. 06 961 581 www.comune.velletri.rm.it

Settore 6 – Programmazione e Sostenibilità

## ISTRUZIONI PER LA COMPILAZIONE DEL DGUE ELETTRONICO

### Collegarsi al link: <u>https://espd.uzp.gov.pl/filter?lang=it</u>

- 1. <u>Nella sezione "Chi è a compilare il DGUE?"</u> Selezionare "Sono un operatore economico"
- 2. <u>Nella sezione "Che operazione si vuole eseguire?"</u> Selezionare "Creare risposta"
- 3. <u>Nella sezione "Dove si trova la Sua impresa?"</u> Selezionare il paese e poi cliccare su "Avanti"

### Parte I – Informazioni sulla procedura

- 4. <u>Nella sezione "Tipo di procedura"</u> Selezionare "Non Specificato"
- <u>Nelle sezioni "Titolo" e "Descrizione"</u> Indicare "Lavori di riqualificazione del piano seminterrato e dei locali spogliatoio del plesso scolastico "A. Velletrano" sito nel comune di Velletri (RM)"

#### Parte II – Informazioni sull'operatore economico

- 6. Dovranno essere compilate le informazioni sull'operatore economico
- 7. Dopo avere compilato tutti i campi, cliccare su "Quadro generale", verificare la correttezza dei dati inseriti, quindi, alla fine del documento, cliccare su "Esportare nel formato" e selezionare ".pdf".
- 8. Firmare digitalmente il documento ".pdf" generato e allegarlo nella sezione apposita della piattaforma telematica di e-procurement del Comune di Velletri (indirizzo: <u>https://velletri.acquistitelematici.it</u>).